คู่มือการใช้งาน

Microsoft Imagine Premium

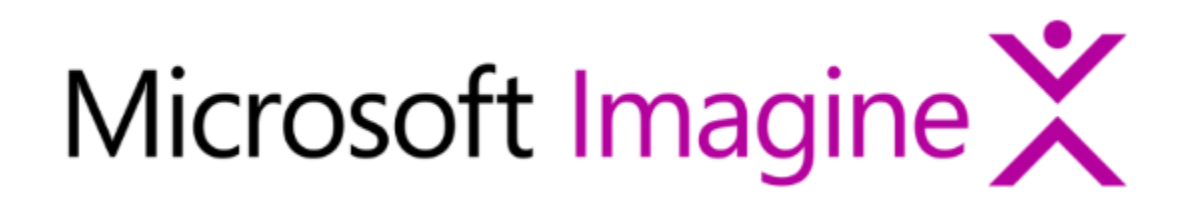

รับปรุงล่าสุด : กันยายน พ.ศ. 2560

#### สารบัญ

|                                                                                                    | หน้า |
|----------------------------------------------------------------------------------------------------|------|
| การเข้าใช้งานระบบ สำหรับผู้ใช้ทั่วไป กรณี <u>ม</u> ีเมล์เทียบเชิญ<br><b>User Account Registration</b> | 2    |
| การเข้าใช้งานระบบ สำหรับผู้ใช้ทั่วไป กรณ <u>ีไม่มี</u> เมล์เทียบเชิญ หรือ <u>ลืมรหัสผ่าน</u>          | 4    |
| User Account Reset Password                                                                           |      |
| การขอใช้ซอฟท์แวร์<br>Software Request                                                                 | 8    |
| การขอใช้ซอฟท์แวร์ที่เคย Download                                                                      | 14   |

# การเข้าใช้งานระบบ สำหรับผู้ใช้ทั่วไป กรณี<u>ม</u>ีเมล์เทียบเชิญ *(User Account Registration)*

ในการเริ่มต้นใช้งาน Microsoft Imagine Premium ของผู้ใช้ทั่วไป (นิสิต นักศึกษา อาจารย์ และ บุคลากร) ผู้ใช้จำเป็นจะต้องได้รับ email จากทางผู้ดูแลระบบก่อน โดยจะถูกส่งไปในอีเมลที่ผู้ดูแลระบบได้เพิ่ม เข้าไปในระบบ (User Imports) เพื่อทำการสมัครสมาชิกระบบและเข้าใช้งาน ดังขั้นตอนดังต่อไปนี้

 ผู้ใช้งานจะได้รับอีเมลจากระบบ ให้ผู้ใช้งานคลิกลิงค์แรกที่ระบุในอีเมล เพื่อเข้าสู่หน้าเว็บสำหรับสมัครสมาชิก การเข้าใช้งาน Microsoft Imagine Premium

| ** This is an automated message please do not reply as you will not receive a response. **                                                                                                    |       |
|----------------------------------------------------------------------------------------------------|-------|
| Contraction - Contractor - Microsoft Imagine Premium                                                                                                    |       |
|                                                                                                    |       |
| Hello and Welcome to the Microsoft Imagine WebStore!                                                                                                    |       |
| Your school has created an account for you on the <b>Contract Contract Contract</b> - <b>Contract Contract Co</b> |       |
| This WebStore is a benefit your school offers to students through a subscription with the Microsoft Imagine program, which allows you to download Microsoft software at no cost to you.                                                                                                    |       |
| To access the WebStore, please complete the registration of your account. Once you have chosen a password for your new account, you may sign in and begin downloading software.                                                                                                    |       |
| Click here to complete your registration                                                                                                    |       |
| If you are redirected school's internal sign in page, please use the credentials provided<br>by your school.                                                                                                    |       |
| If you have any questions, please see the Help page of the WebStore.                                                                                                    |       |
| Thank you,                                                                                                    |       |
| > - Milro<br>คลิกที่ลิงค์เพื่อไปที่หน้าเว็บสำหรับสมัครส                                                                                                    | มาชิก |
| เข้าใช้ Microsoft Imagine Premium                                                                                                    |       |
| Microsoft respects your privacy. Please read our online Privacy Statement.                                                                                                    |       |
| This is a mandatory service communication. To set your contact preferences for other communications, visit Promotional                                                                                                    |       |
| Microsoft Corporation                                                                                                    |       |
| One Microsoft Way                                                                                                    |       |
| Redmond, WA 98052                                                                                                    |       |
| MicrosoftFooterLogo                                                                                                    |       |

 ผู้ใช้งานจะถูกพามายังหน้าเว็บเพจสำหรับสมัครสมาชิก ให้ผู้ใช้งานใส่ นามสกุล, ชื่อ และรหัสผ่าน หลังจากนั้น ให้กดปุ่ม Register ที่ด้านท้ายของแบบฟอร์ม

| Product Search                                                                                                    | Q                                                                                                    |
|----------------------------------------------------------------------------------------------------|----------------------------------------------------------------------------------------------------|
| Account Registration <b>1</b> . กรอกชื่อ                                                                                                    |                                                                                                    |
| First Name*                                                                                                    | Last Name*                                                                                                    |
| Username*                                                                                                    | Email Address*                                                                                                    |
| @ <b></b> @                                                                                                    |                                                                                                    |
|                                                                                                    | Your email address will act as your username. You will use it to sign in to the WebStore.                                                                                                    |
| Choose a Password*                                                                                                    | Confirm Password*                                                                                                    |
| Password must be at least six characters long. <b>3</b> . กรอกรหัย                                                                                                    | สผ่าน<br>4. กรอกรหัสผ่านซ้ำอีกครั้ง                                                                                                    |
| By signing up for the Microsoft Imagine program, you are agreeing that Microsoft<br>newsletter (if available) with information about Microsoft Imagine including softwa<br>Microsoft Imagine program. If you no longer wish to receive program emails for th<br>school via the Help/Contact Us link to terminate your membership in the Microsoft<br>your contact preferences for other Microsoft communications. Microsoft Privacy S | and its family of companies may send you program emails and a monthly student<br>are, services, contests and resources available to students at no cost through the<br>he Microsoft Imagine program, you must contact the program administrator at your<br>ft Imagine program. Please visit the Promotional Communications Manager to set<br>tatement. |
| Colline       Other Diffeo         Type the text       Privacy & Terms                                                                                                    | 5. กดปุ่ม Register เพื่อสมัครสมาชิก                                                                                                    |
| Back Re                                                                                                    | egister                                                                                                    |

 จากนั้น ระบบจะทำการ Login ให้กับผู้ใช้โดยอัตโนมัติ และผู้ใช้จะสามารถใช้สิทธิ์ในการดาวน์โหลดซอฟท์แวร์ ได้ทันที ทั้งนี้ ผู้ใช้จะสามารถ Login เข้าสู่ระบบได้ในภายหลังโดยใช้อีเมลแอดเดรส และรหัสผ่านที่กำหนดไว้

## การเข้าใช้งานระบบ สำหรับผู้ใช้ทั่วไป กรณ<u>ีไม่ม</u>ีเมล์เทียบเชิญ หรือ <u>ลืมรหัสผ่าน</u> (User Account Reset Password)

สำหรับการเข้าใช้งานซอฟท์แวร์ลิขสิทธิ์จากไมโครซอฟท์ ผ่านทาง Microsoft Imagine Premium จะ ประกอบไปด้วยขั้นตอนต่างๆ ดังนี้

1. เข้าสู่เว็บไซต์

http://e5.onthehub.com/WebStore/ProductsByMajorVersionList.aspx?ws=898303aa-9ec3e011-ae14-f04da23e67f6&vsro=8&JSEnabled=1

หรือเข้าเว็บไซต์ http://icit.kmutnb.ac.th/main/microsoft-imagine เพื่อศึกษารายละเอียดและ

เข้าใช้งาน จะปรากฎหน้าจอในการ Sign In เข้าสู่ระบบ Microsoft Imagine ดังภาพ

- 🗌 ในช่อง Username ให้ใส่ E-mail Account ของตนเอง (E-mail ของมหาวิทยาลัย)
- 🗌 ในช่อง Password <u>ไม่ต้องใส่รหัสผ่าน</u>
- 🗌 จากนั้นคลิกที่ Forgot username or password?

| Microsoft Imagine X<br>King Mongkut's University of Technology North Bangkok - Information Technol | Home Help 🐼 English<br>Sign In Register<br>logy - Microsoft Imagine Premium                                                                   |
|----------------------------------------------------------------------------------------------------|----------------------------------------------------------------------------------------------------|
| Product Search                                                                                     | Q                                                                                                    |
| Sign In<br>& Username*<br>Enter username<br>Password*                                              | Regi       ใส E-mail Account ของตนเอง เช่น         Need t       s5803011111111@email.kmutnb.ac.th         Regi       หรือ narinb@kmutnb.ac.th |
| Sign In<br>Forgot username or password?                                                            |                                                                                                    |

### 2. จากนั้นจะปรากฎหน้าจอดังภาพ ให้ทำการคลิกปุ่ม Submit

| Microsoft Imagine X<br>King Mongkut's University of Technology North Bangkok - Information Technology - Microsoft Imagine Premium    | Home         | Help<br>Sign In | English<br>Register |
|----------------------------------------------------------------------------------------------------|--------------|-----------------|---------------------|
| Product Search                                                                                                    |              |                 | Q                   |
| Forgot Username or Password                                                                                                    |              |                 |                     |
| Please enter the username or email address associated with your account to receive an email containing your username and instruction | s for resett | ing your pa     | assword.            |
| Username or Email Address*<br>s580301111111@email.kmutnb.ac.th<br>Submit ศลิก                                                        |              |                 |                     |

#### 3. จะปรากฎหน้าจอ ดังภาพ โดยทางระบบจะส่งลิงค์เพื่อใช้ในการเปลี่ยนรหัสผ่านให้ทางอีเมล์ของตนเอง

| Microsoft Imagine X<br>King Mongkut's University of Technology North Bangkok - Information Technology - | Home Help 😯 English<br>Sign In Register<br>Microsoft Imagine Premium                                             |
|----------------------------------------------------------------------------------------------------|----------------------------------------------------------------------------------------------------|
| Product Search                                                                                          | Q                                                                                                    |
| ① An email containing your username and instructions for resetting your p                               | password has been sent to your address.◀️ ข้อความแจ้งผล                                                          |
| Sign In                                                                                                 | Register                                                                                                    |
| <ul> <li>Q Username*</li> <li>Enter username</li> <li>Password*</li> <li>Sign In</li> </ul>             | Need to request an account or complete registration? Click the Register button<br>below to continue.<br>Register |
| Forgot username or password?                                                                            |                                                                                                    |

4. จากนั้นจะ Login เข้าสู่อีเมล์ของตนเอง และทำการคลิกลิงค์เพื่อเปลี่ยนรหัสผ่านใหม่

| ** This is an automated message please do not reply as you will not receive a response. **                               |  |  |
|----------------------------------------------------------------------------------------------------|--|--|
| Microsoft Imagine 🗙                                                                                                    |  |  |
|                                                                                                    |  |  |
| This message is in response to your request to reset your account's password.                                            |  |  |
| Your username is: s5803011111111@email.kmutnb.ac.th                                                                      |  |  |
| Click here to reset your password                                                                                        |  |  |
| If you have not requested a password reset, please contact Customer Support.                                             |  |  |
| If you have any questions, please see the Help page of the WebStore.                                                     |  |  |
| Thank you,<br>King Mongkut's University of Technology North Bangkok - Information Technology - Microsoft Imagine Premium |  |  |

5. จากนั้น ทำการกำหนดรหัสผ่านใหม่ และกรอกรหัสผ่านใหม่ซ้ำอีกครั้ง จากนั้นคลิกปุ่ม Reset Password ดัง

ภาพ

| Microsoft Imagir<br>King Mongkut's University of Technology North Bangkok - | Information Technology - Micr | osoft Imagine Premium      | Home | Help 🚯 English<br>Sign In Register |
|-----------------------------------------------------------------------------|-------------------------------|----------------------------|------|------------------------------------|
| Product Search                                                              |                               |                            |      | Q                                  |
| Reset Password                                                              |                               |                            |      |                                    |
| s580301111111@email.kmutr                                                   | nb.ac.th                      |                            |      |                                    |
| New Password* 1. กรอา                                                       | ารหัสผ่านใหม่                 | ]                          |      |                                    |
| Confirm Password*                                                           | <b>~</b>                      | 2. กรอกรหัสผ่านซ้ำอีกครั้ง |      |                                    |
| Reset Password                                                              | 3. กดปุ่ม <b>Reset P</b>      | assword เพื่อกำหนดรหัสผ่าน |      |                                    |

 6. จากนั้นจะปรากฎหน้าจอ ดังภาพ โดยแสดงข้อความ การกำหนดรหัสผ่านใหม่สำเร็จ และสามารถป้อน รหัสผู้ใช้ และรหัสผ่านใหม่ เพื่อเข้าสู่ระบบ

| Microsoft Imagine                                                                                                    | n Technology - Microsoft Imagine Premium      | Home Help 🔂 English<br>Sign In Register |
|----------------------------------------------------------------------------------------------------|-----------------------------------------------|-----------------------------------------|
| Product Search                                                                                                    |                                               | Q                                       |
| ① Your password has been reset successfully.                                                                                                    | ข้อความแจ้งผล                                 |                                         |
| Sign In                                                                                                    | Register                                      |                                         |
| <u>&amp; Username*</u><br>s5803011111111@email.kmutnb.ac.th                                                                                                    | Need t<br>below 1. กรอกรหัสผู้ใช้งาน<br>Regis | ? Click the Register button             |
| Password*                                                                                                    | 2. กรอกรหัสผ่านใหม่                           |                                         |
| Sign In Sign In Sign |                                               |                                         |

# การขอใช้งานซอฟท์แวร์ (Software Request)

สำหรับการขอใช้งาน/ดาวน์โหลด ซอฟท์แวร์ลิขสิทธิ์จากไมโครซอฟท์ ผ่านทาง Microsoft Imagine Premium นั้น จะประกอบไปด้วยขั้นตอนต่างๆ ดังนี้

 Login เข้าสู่ระบบ โดยคลิกที่ลิงค์ "Sign In" บริเวณมุมซ้ายบนของเว็บไซต์ และกรอก Username และ Password ของ account ที่ได้รับ

| Microsoft Imagi                                        | ine X<br>- Microsoft Ir           | magine Premium คลิก                                                             | Home Help 🔇 English<br>Sign In Register |
|--------------------------------------------------------|-----------------------------------|---------------------------------------------------------------------------------|-----------------------------------------|
| Product Search                                         |                                   |                                                                                 | Q                                       |
| Sign In                                                |                                   | Register                                                                        |                                         |
| R   Username*     Enter username   ▲     ●   Password* | ogin โดยใช้<br>ccount ที่ได้รับมา | Need to request an account or complete regist<br>below to continue.<br>Register | tration? Click the Register button      |
| Sign In<br>Forgot username or password?                |                                   |                                                                                 |                                         |

2. เมื่อ Login เข้าสู่ระบบแล้ว ระบบจะพาผู้ใช้กลับสู่หน้าหลักของ Microsoft Imagine Premium

- 3. จากนั้น ระบบจะให้ผู้ใช้เลือกซอฟท์แวร์ที่ต้องการ โดยมีวิธีการค้นหาซอฟท์แวร์ที่ต้องการ 2 วิธี คือ
  - 3.1. ค้นหาโดยใช้ Search Box

| Product Search            |                                  | Q                   |
|---------------------------|----------------------------------|---------------------|
| Microsoft Imagine Premium | 1. ใส่ชื่อซอฟท์แวร์ที่กำลังค้นหา | 2. กดปุ่มเพื่อค้นหา |

3.2. ค้นหาจาก Catalog

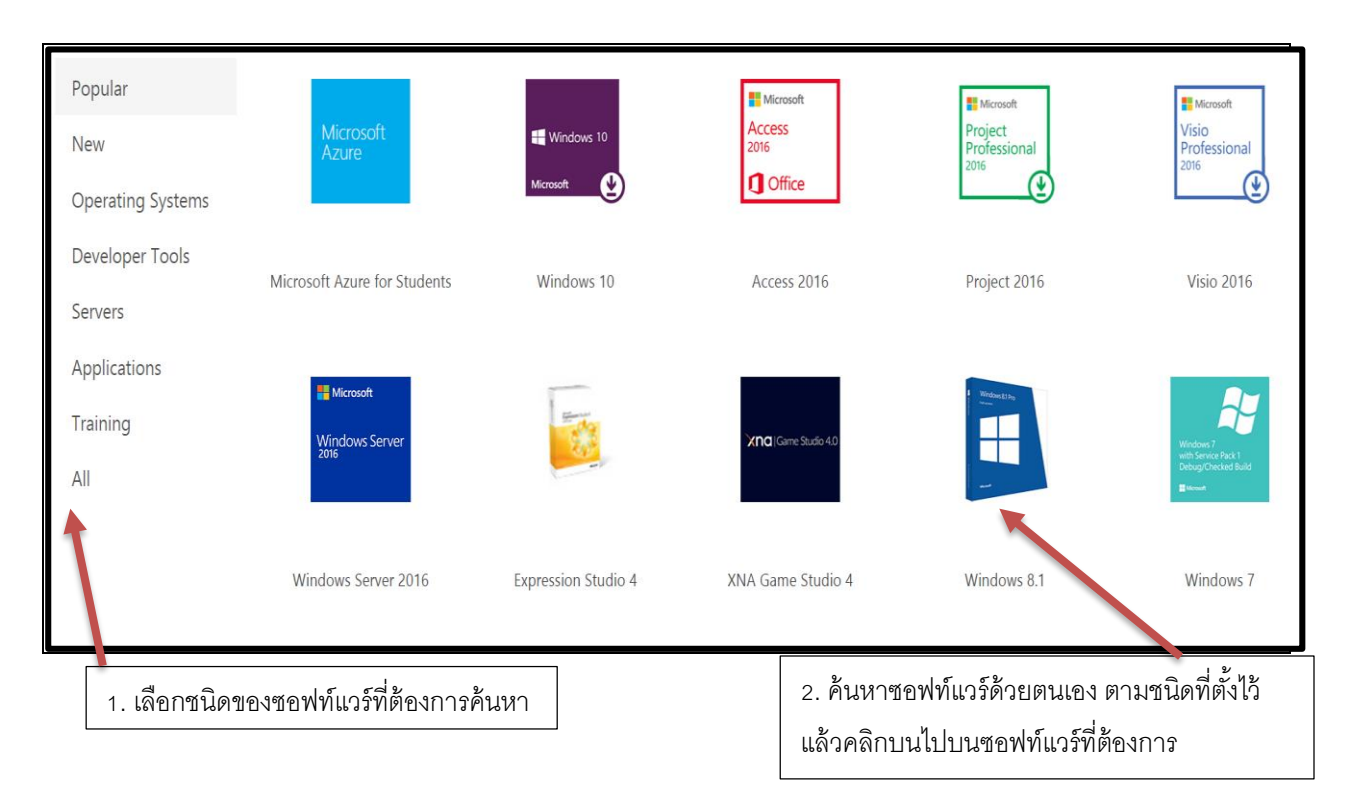

- 4. จากนั้น ระบบจะพาผู้ใช้ไปสู่หน้าเว็บของผลิตภัณฑ์ ซึ่งมีทั้งหมด 2 รูปแบบ คือ
  - 4.1. ผลิตภัณฑ์ที่มีหลายเวอร์ชั่น ให้ผู้ใช้เลือกเวอร์ชั่นที่ต้องการ แล้วกดที่ปุ่ม Add to Cart หรือหากผู้ใช้
     ต้องการอ่านข้อมูลที่เกี่ยวกับผลิตภัณฑ์ในแต่ละรุ่นเพิ่มเติม ให้คลิกที่รุ่นของผลิตภัณฑ์ที่ท่านต้องการ แล้ว
     ระบบจะพาท่านไปสู่หน้าเว็บของผลิตภัณฑ์แยกเวอร์ชั่น (4.2)

| — Windows 10                                 | EDU                                                                                                    |                                                                                            |
|----------------------------------------------|----------------------------------------------------------------------------------------------------|--------------------------------------------------------------------------------------------|
| Education The Windows 10 Microsoft           | Windows 10 Education is available just for education customers in volume licensing program<br>from Windows 10 Enterprise that are ideal for advanced security, and the comprehensive de<br>educational institution.<br>Windows 10 EDU includes version 1607, also known as the Anniversary Update. | ns. Windows 10 Education includes features<br>vice control and management needs of today's |
| Windows 10 Educa<br>Available to: Students/F | tion 32/64-bit (English) - Microsoft Imagine<br>Faculty/Staff                                                                                                    | Free<br>Add to Cart                                                                        |
| Windows 10 Educa<br>Available to: Students/f | tion 32/64-bit (English-United Kingdom) - Microsoft Imagine<br>Faculty/Staff<br>คลิกที่ชื่อของผลิตภัณฑ์แต่ละรุ่น เพื่ออ่านข้อมูลเพิ่มเติม                                                                                                    | Free<br>Add to Cart                                                                        |
|                                              |                                                                                                    | กดปุ่ม Add To Cart เพื่อ<br>ไปสู่ขั้นตอนถัดไป                                              |

4.2. ผลิตภัณฑ์แยกเวอร์ชั่น – ในหน้าเว็บนี้ ผู้ใช้จะสามารถอ่านข้อมูลเกี่ยวกับผลิตภัณฑ์, ความต้องการของ
 ระบบ และผู้ใช้ที่มีสิทธิ์ในการเรียกขอใช้ซอฟท์แวร์ได้ เมื่อผู้ใช้ตัดสินใจที่จะขอใช้ผลิตภัณฑ์นี้แล้ว ให้ผู้ใช้
 คลิกที่ปุ่ม Add To Cart เพื่อไปสู่ขั้นตอนถัดไป

| Windows 10 Education 32/64-bit (English) - Microsoft Imagine |                |                        |                                                        |                |
|--------------------------------------------------------------|----------------|------------------------|--------------------------------------------------------|----------------|
| Education                                                    | Manufacturer:  | Microsoft Corporation  | Free                                                   |                |
|                                                              | Platforms:     | Windows                | Add to C                                               | Cart           |
| Windows 10                                                   | Delivery Type: | Download               | Are you elig                                           | gible?         |
|                                                              | Available to:  | Students/Faculty/Staff | \<br>\                                                 |                |
| Microsoft                                                    |                |                        |                                                        | 2              |
| $\mathbf{i}$                                                 |                |                        | กดปุ่ม Add To Cart เพื่อไปสู่:                         | ขันตอนถัดไป    |
| Description System Requ                                      | uirement Are y | ou eligible?           |                                                        |                |
| Windows 10 EDU is a dial for advanced sec                    |                | rams                   | Windows 10 EDU includes features from Windows 10 Enter | prise that are |
| simplified deploymen                                         | าบตางๆ เพออานข | อมูลเพมเตม mar         | devices to upgrade from Windows 10 Home or Windows 10  | 0 Pro.         |

5. ให้**กด Check Out** 

| Added to your        | shopping cart                                                    |            |                 |                        | ×                         |
|----------------------|------------------------------------------------------------------|------------|-----------------|------------------------|---------------------------|
| Education            | Windows 10 Education 32/64-bit (English) -<br>Imagine - Download | - Microsof | t               | Quantity<br>1          | View Full Cart Price Free |
| By placing this orde | r, you agree to all terms and conditions as                      | ssociated  | with its items. | . <u>View all term</u> | s and conditions.         |
| E                    | Back to Shopping                                                 |            |                 | Check Out              | >                         |
|                      |                                                                  | [          | กดปุ่มนี้ เพื่อ | เย็นยันการ <b>Do</b>   | wnload                    |

 จากนั้น ระบบจะพาผู้ใช้มาที่หน้าเว็บ Order Summary ผู้ใช้สามารถDownload Software ได้โดยคลิกที่ Download Your Software

|                                                                    | Download Options                                                                                                    | X                             |                          |
|--------------------------------------------------------------------|----------------------------------------------------------------------------------------------------|-------------------------------|--------------------------|
| ① Your order has been placed an information about all of your orde | Thank you for your order. Please not                                                                                                    | e, your order contains access | r your records. Detailed |
| Order Summary                                                      | keys that are necessary to use the items you've selected. You can view your order receipt now or review it later to retrieve your keys. |                               |                          |
| Order Date:                                                        | Download Your Software                                                                                                    | Order Receipt                 |                          |
| Order Number:<br>⊠ Email order receipt                             |                                                                                                    |                               |                          |
|                                                                    | กดปุ่มนี้เพื่อDownload                                                                                                    |                               |                          |
| ltems                                                              |                                                                                                    |                               | ⊻ Download               |
|                                                                    |                                                                                                    |                               |                          |

7. ในหน้า Order Summary ระบบจะทำการออก Product-Key ที่ใช้ในการติดตั้งโปรแกรมให้กับผู้ใช้ ทั้งนี้ ผู้ใช้ ยังสามารถทำการดาวน์โหลดชุดติดตั้งซอฟท์แวร์ โดยคลิกที่ปุ่**ม Download** 

| Order Summary                           |                                                                                                    | Order Information                                                                     |
|-----------------------------------------|----------------------------------------------------------------------------------------------------|---------------------------------------------------------------------------------------|
| Order Date:<br>Order Number:            | 2016-12-12 1:56 PM<br>North Asia Standard Time<br>100516347014                                                                                                    | Name: Email:                                                                          |
| ⊠ Email order receipt                   |                                                                                                    | กดที่ลิงค์นี้เพื่อดาวน์โหลดซอฟท์แวร์                                                  |
| Items                                   |                                                                                                    | ⊻ Download                                                                            |
| fiñucation<br>fff Windows 10<br>Moreaut | Windows 10 Education 32/64-bit (English) - Mi<br>Product Key: CY<br>Instructions:<br>Burning the .ISO/.IMG file onto a disc<br>Messages:<br>• Microsoft Imagine EULA<br>Agreement Number: 1830002042<br>วัป CD | rrosoft Imagine - Download Free Subtotat: Free -KEY สำหรับติดตั้งซอฟท์แวร์ที่นี่ Free |
| Back to Shopping                        | A Your Account/Orders                                                                                                    |                                                                                       |

8. หลังจากทำตามขั้นตอนแล้วระบบจะขึ้นหน้าใหม่เพื่อให้ดาวน์โหลด โดยคลิกที่ปุ่ม Start Download

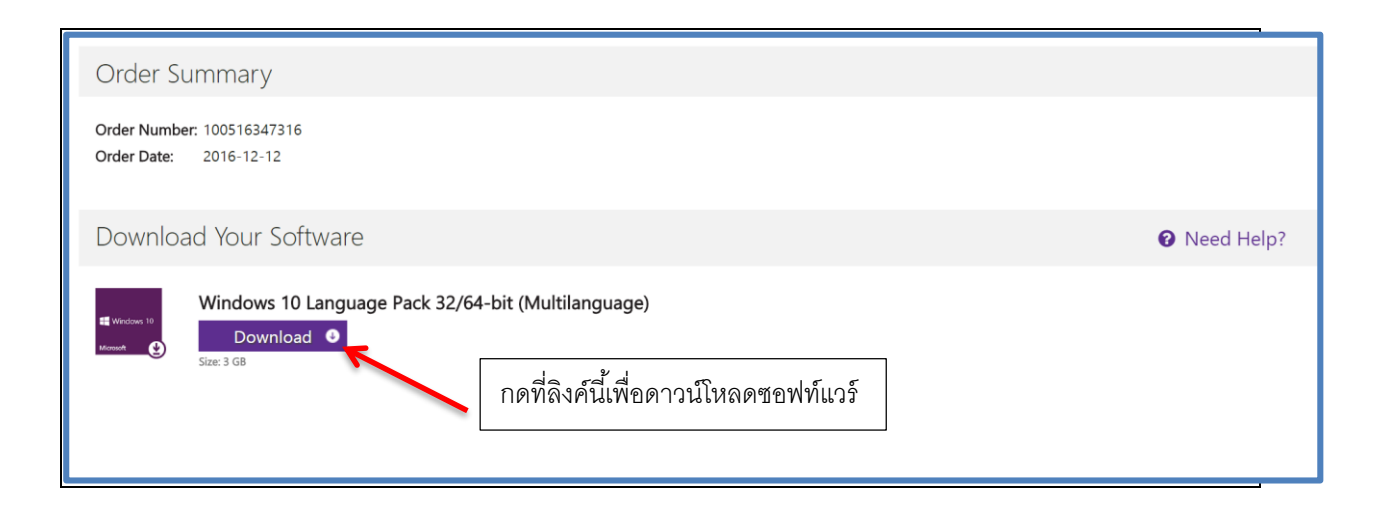

ซอฟท์แวร์ที่เราเคย Download แล้วสามารถทำการ Download ได้อีกครั้ง โดยมีขั้นตอนดังนี้

| Home Help 🚯 English                |
|------------------------------------|
| Hello, Thanyanan.k ~               |
| Your Account/Order                 |
| Sign Out กดเมนู Your Account/Order |
|                                    |
|                                    |

1. คลิกเมนู You Account/Orders ดังภาพ

 หลังจากนั้นจะปรากฎหน้าจอ แสดงรายการโปรแกรมที่เคย Download ให้ทำการกดปุ่ม View Detail ที่โปรแกรมที่ต้องการ Download

| magine                     | Х                                                                                                    |                                                                                                    |
|----------------------------|----------------------------------------------------------------------------------------------------|----------------------------------------------------------------------------------------------------|
| ology North Bangkok - Info | rmation Technology                                                                                         | y - Microsoft Imagine Premium                                                                                                    |
| Account Information        | Eligibility                                                                                                | Change Password                                                                                                    |
|                            |                                                                                                    |                                                                                                    |
| 450898                     |                                                                                                    |                                                                                                    |
|                            |                                                                                                    | Items <ul> <li>Visual Studio Enterprise 2015 With<br/>Microsoft Imagine - Download</li> </ul>                                                                       |
| View                       | / Invoice                                                                                                  | Visual Studio Enterprise 2017 32/64 Imagine - Download                                                                                                    |
| 11497 กดเลือก Vie          | w Details                                                                                                  |                                                                                                    |
|                            |                                                                                                    | Items <ul> <li>XNA Framework Redistributable 4.0</li> </ul>                                                                                                    |
| View                       | r Invoice                                                                                                  | Imagine - Download                                                                                                    |
|                            | <b>magine</b><br>blogy North Bangkok - Infor<br>Account Information<br>450898<br>View<br>11497 กดเลือก Vie | magine X<br>blogy North Bangkok - Information Technology<br>Account Information Eligibility<br>450898<br>View Invoice<br>11497 กดเลือก View Details<br>View Invoice |

3. จะปรากฎหน้าจอ ให้ทำการ Download โปรแกรม พร้อมแสดง Product Key

|                      | Details (Order Number: 100555450898)                                                                                                    |
|----------------------|----------------------------------------------------------------------------------------------------|
|                      |                                                                                                    |
| Downloads            |                                                                                                    |
| Vice<br>Vice<br>Vice | Visual Studio Enterprise 2015 With Update 3 32/64-bit (English) - Microsoft Imagine - D<br>Product Key: WFVNX-CJKV<br>Burning the JSO/.IMG file onto a disc |
| M) Visuttaato        | Visual Studio Enterprise 2017 32/64-bit (Multilanguage) - Microsoft Imagine - Downloa  Product Key: T2NB3-VT34                                              |
| Download             |                                                                                                    |
|                      |                                                                                                    |

4. กดปุ่ม Download โปรแกรมที่ต้องการ